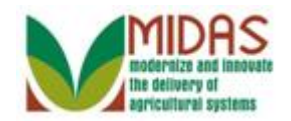

#### Purpose

The purpose of this process is to add a Business Partner (BP) to an Social Security Number (SSN) Family.

## Trigger

Perform this procedure to join a Business Partner to an SSN Family. An SSN Family is created when:

- A new Limited Liability Company (LLC) or Revocable Trust (RT) Business Partner is being created and it has the same SSN as an existing Individual BP record.
- A new Individual BP record is being created and it has the same SSN as an existing RT or LLC BP record (s) that share the same SSN.

## Prerequisites

• Business Partner exists in MIDAS with SSN Tax ID type.

#### **Helpful Hints**

- "xxxx" within a document represents a variable, which may consist of a name, number, etc.
- In the field description tables, **R** indicates the action is required, **O** indicates the action is optional, and **C** indicates the action is conditional.
- The following notes may be used throughout this work instruction:

| Note type                     | Icon     | Description                                                                                                    |
|-------------------------------|----------|----------------------------------------------------------------------------------------------------|
| A general note of information | <b>f</b> | This is the most commonly used note<br>icon. It is the default icon in the<br>uPerform system for all notes. Use<br>this icon for general information that<br>falls out of the scope of these other<br>icons. |
| A cautionary note             |          | Use this note to communicate to the<br>end-user of something that <b>MUST</b> be<br>completed or another trigger that                                                                                         |

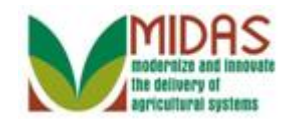

|                                 |              | should be started and is related to the procedure.                                                                                                   |
|---------------------------------|--------------|----------------------------------------------------------------------------------------------------|
| Acritical note                  | $\bigotimes$ | Use this note to specify something that <b>MUST NOT</b> be done during the procedure.                                                                |
| Contact someone                 | C            | Use this icon to specify to the end-<br>user the need to initiate a<br>communication within the<br>organization due to an event in the<br>procedure. |
| A <b>reference</b> is available |              | Use this note to specify that more<br>information is available in another<br>location. You may reference SOPs,<br>another system, or document.       |

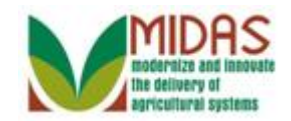

#### Procedure

1. Start the transaction from the MIDAS CRM Home Page.

#### Home

|                                                                                                    |                                                                                    | Saved Searches -                                                                                                    | <ul> <li>Go Advanced m</li> </ul> |
|----------------------------------------------------------------------------------------------------|------------------------------------------------------------------------------------|----------------------------------------------------------------------------------------------------|-----------------------------------|
|                                                                                                    | Home                                                                               |                                                                                                    | 🖸 Back 👻 🖸 👻                      |
|                                                                                                    |                                                                                    |                                                                                                    | ې 🖨 📀                             |
| Home                                                                                                    |                                                                                    |                                                                                                    |                                   |
| Worklist                                                                                                    |                                                                                    | Alerts                                                                                                    |                                   |
| Business Partner                                                                                                    | Please Review DOD for BP GARY S MINGES<br>Please Review DOD for BP HOWARD HODGE JR | B No result found                                                                                                    |                                   |
| Farm Records                                                                                                    | State Office Approval on Key Field Change for business part                        | Q Search                                                                                                    | ■ ×                               |
| Farm Records     Product Master       Product Master     Product Master       Recent Items     Recent Items       KRIS KYLE     JOHN DOE III LLC       JOHN DOE III JOHN     JOHN DO       JOHN DO JOHN DO     A SMITH | EDI: Partner profile not available<br>EDI: Partner profile not available           | Search Cleansing Cases<br>Search Customers/Contacts<br>Search Employees<br>Search Farms/Bins<br>Search Member Hierarchies<br>Search Products<br>Search Requested Products<br>Search Restricted Fields |                                   |
|                                                                                                    | My Favorites  Filter: All Items                                                    | Create Farm/Bin<br>Create New Product Request                                                                                                    |                                   |
|                                                                                                    | 🖆 My Favorites                                                                     | Reports                                                                                                    | <b>□</b> ×                        |
|                                                                                                    |                                                                                    | Key Field Change Requests<br>Potential Duplicates                                                                                                    |                                   |

- 2. Click the **Business Partner** Business Partner button. You have completed transaction.
  - SSN Family allows associated BP Customers to share a Social Security Number. This replaces the process of assigning the SSN to and from customer records in SCIMS based on the customers request to manage payments.

An SSN Family consists of an Anchor and Non-Anchor members. An Anchor is always an Individual with an SSN. Non-Anchors can be either a Revocable Trust or LLCs, and they share the affiliated SSN.

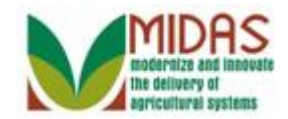

#### Accounts

|                                                                                    |                                                       |            | Saved Searches -                                  | 🔻 Go Advanced 🗑 |
|------------------------------------------------------------------------------------|-------------------------------------------------------|------------|---------------------------------------------------|-----------------|
|                                                                                    | Accounts                                              |            |                                                   | 🖸 Back 🝷 💟 👻    |
|                                                                                    |                                                       |            |                                                   | ې 🖨 😮           |
| Home                                                                               |                                                       |            |                                                   |                 |
| Worklist                                                                           | Search                                                | <b>—</b> × | Reports                                           | ■ ×             |
| Business Partner                                                                   | Search Cleansing Cases<br>Search Customers/Contacts   |            | Key Field Change Requests<br>Potential Duplicates |                 |
| Farm Records                                                                       | Search Documents<br>Search Employees                  |            |                                                   |                 |
| Product Master                                                                     | Search Member Hierarchies<br>Search Restricted Fields |            |                                                   |                 |
| Recent Items                                                                       |                                                       |            |                                                   |                 |
| KRIS KYLE<br>JOHN DOE III LLC<br>JOHN DOE III JOHN<br>JOHN DO JOHN DO<br>A A SMITH |                                                       |            |                                                   |                 |

**3.** Click the **Search Customers/Contacts Search Customers/Contacts** link to go to the Search: Customers page.

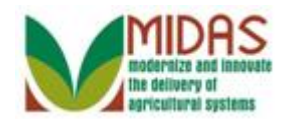

|                  |          |                           |                                    |        |   | Saved Se                | earcl | hes 👻 |  | Go Advanced        | 1 TT |
|------------------|----------|---------------------------|------------------------------------|--------|---|-------------------------|-------|-------|--|--------------------|------|
|                  |          | Search: Customers         |                                    |        |   |                         |       |       |  | 🖸 Back 🝷           | -    |
|                  |          |                           |                                    |        |   |                         |       |       |  |                    | ()   |
| Home             |          | Search Criteria           |                                    |        |   |                         |       |       |  | Hide Search Fields |      |
| Worklist         |          |                           |                                    |        |   |                         |       |       |  |                    |      |
| Business Partner | •        | Search for: All Account   | nts                                |        |   | -                       |       |       |  |                    |      |
| Farm Danada      | <u> </u> | Business Name             | -                                  | is     | • |                         |       | 00    |  |                    |      |
| Farm Records     |          | First Name                | -                                  | is     | - |                         |       | 00    |  |                    |      |
| Product Master   | ►        | Last Name                 | -                                  | is     | - |                         |       | 00    |  |                    |      |
| Descent Items    |          | Middle Name               | -                                  | is     | - |                         |       | 00    |  |                    |      |
| Recent Items     |          | Common Customer Name      | -                                  | is     | - |                         |       | 00    |  |                    |      |
| KRIS KYLE        |          | BP Number/ID              | -                                  | is     | - |                         |       | 00    |  |                    |      |
| JOHN DOE III LLC |          | Role                      | -                                  | is     | - |                         | -     | 00    |  |                    |      |
| JOHN DO JOHN DO  |          | Tax ID Number             | -                                  | is     | - |                         |       | 00    |  |                    |      |
| A A SMITH        |          | Tax ID Type               | -                                  | is     | - |                         | -     | 00    |  |                    |      |
|                  |          | Archived Flag             | -                                  | is     | - | Not Set                 | -     | 00    |  |                    |      |
|                  |          | Inactive Flag             | -                                  | is     | - | Not Set                 | -     | 00    |  |                    |      |
|                  |          | IRS Response Code         | -                                  | is     | - |                         | -     | 00    |  |                    |      |
|                  |          | IRS Attempts              | -                                  | equals | - |                         |       | 00    |  |                    |      |
|                  |          | State Prog Participation  | -                                  | is     | - | ALL STATES              | -     | 00    |  |                    |      |
|                  |          | County Prog Participation | -                                  | is     | - | <all counties=""></all> | -     | 00    |  |                    |      |
|                  |          | Service Center            | -                                  | is     | - | <all centers=""></all>  | -     | 00    |  |                    |      |
|                  |          | Search Clear Reset        | Search Clear Reset Save Search As: |        |   |                         |       |       |  |                    |      |
|                  |          | Fo Now Customor           |                                    |        |   |                         |       |       |  | 0 A A              |      |
|                  |          |                           |                                    |        |   |                         |       | 1     |  |                    |      |

4. Click in the First Name field.

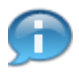

For information on BP search, see the Work Instruction *BP\_Search Customer Business Partner Record* 

5. As required, complete/review the following fields:

| Field      | R/O/C | Description                   |
|------------|-------|-------------------------------|
| First Name | 0     | Business Partner's First Name |
|            |       | Example:<br>Kris              |

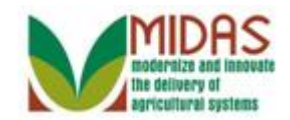

| Field     | R/O/C | Description                  |
|-----------|-------|------------------------------|
| Last Name | 0     | Business Partner's Last Name |
|           |       | <b>Example:</b><br>Kyle      |

|                  |                                                                                                    |       |                |          | Saved Se                | earch | ies –       | ✓ Go Advanced m    |
|------------------|----------------------------------------------------------------------------------------------------|-------|----------------|----------|-------------------------|-------|-------------|--------------------|
|                  | Search: Customers                                                                                                    |       |                |          |                         |       |             | 🕒 Back 👻 💽 👻       |
|                  |                                                                                                    |       |                |          |                         |       |             | 0                  |
| Home             | Search Criteria                                                                                                    |       |                |          |                         |       |             | Hide Search Fields |
| Worklist         |                                                                                                    |       |                |          |                         |       |             |                    |
| Business Partner | Search for: All According to the search for: All According to the search for: All According to t | ounts |                |          | •                       |       |             |                    |
| Form Decords     | Business Name                                                                                                    | -     | is             | •        |                         |       | 00          |                    |
| Fallin Recolus   | First Name                                                                                                    | -     | is             | -        | Kris                    |       | 00          |                    |
| Product Master   | Last Name                                                                                                    | -     | is             | -        | Kyle                    |       | 00          |                    |
| Descrititions    | Middle Name                                                                                                    | -     | is             | -        |                         |       | 00          |                    |
| Recent items     | Common Customer Name                                                                                                    | -     | is             | •        |                         |       | 00          |                    |
| KRIS KYLE        | BP Number/ID                                                                                                    | -     | is             | •        |                         |       | 00          |                    |
| JOHN DOE III LLC | Role                                                                                                    | -     | is             | •        |                         | •     | 00          |                    |
| JOHN DO JOHN DO  | Tax ID Number                                                                                                    | -     | is             | -        |                         |       | 00          |                    |
| A A SMITH        | Tax ID Type                                                                                                    | -     | is             | -        |                         | •     | 00          |                    |
|                  | Archived Flag                                                                                                    | -     | is             | -        | Not Set                 | •     | 00          |                    |
|                  | Inactive Flag                                                                                                    | -     | is             | -        | Not Set                 | •     | 00          |                    |
|                  | IRS Response Code                                                                                                    | -     | is             | -        |                         | •     | 00          |                    |
|                  | IRS Attempts                                                                                                    | -     | equals         | •        |                         |       | 00          |                    |
|                  | State Prog Participation                                                                                                    | -     | is             | -        | ALL STATES              | -     | 00          |                    |
|                  | County Prog Participation                                                                                                    | -     | is             | -        | <all counties=""></all> | •     | 00          |                    |
|                  | Service Center                                                                                                    | -     | is             | -        | <all centers=""></all>  | -     | 00          |                    |
|                  | Search Clear Reset                                                                                                    |       | Save Search As | Max<br>: | imum Number of Res      | ults: | 100<br>Save |                    |
|                  |                                                                                                    |       |                |          |                         |       |             |                    |
|                  | New Customer                                                                                                    |       |                |          |                         |       |             |                    |

6. Click the Search Search button to view the search results based on the criteria entered.

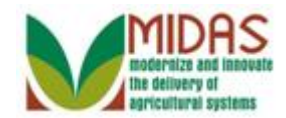

|                   |                           | _   |               |           | Saved Sea               | rches  | -        | 🔻 Go Advanced      | Î        |
|-------------------|---------------------------|-----|---------------|-----------|-------------------------|--------|----------|--------------------|----------|
|                   | Search: Customers         |     |               |           |                         |        |          | 🖸 Back 🝷           | - 1      |
|                   |                           |     |               |           |                         |        |          |                    | ()       |
| Home              |                           |     |               |           |                         |        |          |                    | <b>1</b> |
| Worklist          | Search Criteria           |     |               |           |                         |        |          | Hide Search Fields |          |
| Business Dartner  | Search for: All Accour    | nts |               |           | •                       |        |          |                    |          |
| Dusiliess Fatulet | Business Name             | -   | is            | -         |                         | 0      | •        |                    |          |
| Farm Records      | First Name                | -   | is            | -         | KRIS                    | 0      | •        |                    |          |
| Product Master    | Last Name                 | -   | is            | -         | KYLE                    | 0      | •        |                    |          |
|                   | Middle Name               | -   | is            | -         |                         | 0      | •        |                    |          |
| Recent Items      | Common Customer Name      | -   | is            | -         |                         | 0      | •        |                    |          |
| KRIS KYLE         | BP Number/ID              | -   | is            | -         |                         | 0      | •        |                    |          |
| JOHN DOE III LLC  | Role                      | •   | is            | -         |                         | • 0    | •        |                    |          |
| JOHN DO JOHN DO   | Tax ID Number             | •   | is            | -         |                         | 0      | •        |                    |          |
| A A SMITH         | Tax ID Type               | •   | is            | -         |                         | • 0    | •        |                    |          |
|                   | Archived Flag             | •   | is            | -         | Not Set                 | • 0    | •        |                    |          |
|                   | Inactive Flag             | •   | is            | -         | Not Set                 | • 0    | •        |                    |          |
|                   | IRS Response Code         | •   | is            | -         |                         | • 0    | •        |                    |          |
|                   | IRS Attempts              | •   | equals        | -         |                         | 0      | •        |                    |          |
|                   | State Prog Participation  | •   | is            | -         | ALL STATES              | • 0    | •        |                    |          |
|                   | County Prog Participation | •   | is            | -         | <all counties=""></all> | • 0    | •        |                    |          |
|                   | Service Center            | •   | is            | -         | <all centers=""></all>  | • 0    | •        |                    |          |
|                   | Search Clear Reset        | nd  | Save Search / | Ma<br>As: | ximum Number of Resul   | ts: 10 | 0<br>ave |                    |          |
|                   | C New Customer            |     |               |           |                         |        |          | U 🗐 Q              |          |

7. Scroll down to the **Results List** to view the BP records that meet your search criteria entered.

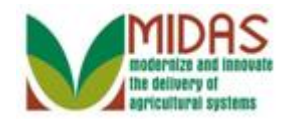

| Search: Customers       Home       Search for:       All Accounts                                                                                                    | Back - 🖸 -  |  |  |  |  |  |  |  |  |  |
|----------------------------------------------------------------------------------------------------|-------------|--|--|--|--|--|--|--|--|--|
| Home Search for: All Accounts                                                                                                    | 6           |  |  |  |  |  |  |  |  |  |
| Home Search for: All Accounts                                                                                                    | <b></b>     |  |  |  |  |  |  |  |  |  |
|                                                                                                    |             |  |  |  |  |  |  |  |  |  |
| Worklist Business Name 🗸 is 🗸 O O                                                                                                    |             |  |  |  |  |  |  |  |  |  |
| Business Partner First Name 🔹 is 🔹 KRIS O O                                                                                                    |             |  |  |  |  |  |  |  |  |  |
| Last Name vis VKYLE 00                                                                                                    |             |  |  |  |  |  |  |  |  |  |
| Farm Records Middle Name v is v o o                                                                                                    |             |  |  |  |  |  |  |  |  |  |
| Product Master Common Customer Name is o o                                                                                                    |             |  |  |  |  |  |  |  |  |  |
| BP Number/ID V is V                                                                                                    |             |  |  |  |  |  |  |  |  |  |
| Role vis v o o                                                                                                    |             |  |  |  |  |  |  |  |  |  |
| INDER WILL Tax ID Number III III IIII IIIIIIIIIIIIIIIIIIIIIII                                                                                                    |             |  |  |  |  |  |  |  |  |  |
| JOHN DOE III JOHN Tax ID Type 🗸 is 🗸 O O                                                                                                    |             |  |  |  |  |  |  |  |  |  |
| JOHN DO JOHN DO Archived Flag 🗸 is 🗸 Not Set 🗸 O O                                                                                                    |             |  |  |  |  |  |  |  |  |  |
| A A SMITH Inactive Flag 🔹 is 💌 Not Set 💌 o o                                                                                                    |             |  |  |  |  |  |  |  |  |  |
| IRS Response Code 🔹 is 🔹 💌 💌 O O                                                                                                    |             |  |  |  |  |  |  |  |  |  |
| IRS Attempts 🔹 equals 🔹 💿 💿                                                                                                    |             |  |  |  |  |  |  |  |  |  |
| State Prog Participation 🔻 is 💌 ALL STATES 🔻 O O                                                                                                    |             |  |  |  |  |  |  |  |  |  |
| County Prog Participation 🔻 is 💌 <all counties=""> 🔻 🔉 🗢</all>                                                                                                    |             |  |  |  |  |  |  |  |  |  |
| Service Center 💌 is 💌 <all centers=""> 💌 O O</all>                                                                                                    |             |  |  |  |  |  |  |  |  |  |
| Maximum Number of Results: 100 Search Clear Reset Save Search As:                                                                                                    |             |  |  |  |  |  |  |  |  |  |
| Result List: 1 Customer Found                                                                                                    | <b>B</b> •  |  |  |  |  |  |  |  |  |  |
| Sew Customer                                                                                                    | 画 ふ         |  |  |  |  |  |  |  |  |  |
| Ina         BP Num         Common         Tax         Pa         Tax ID         House         State         Street         City         ZIP         I         IF           8000127         KRIS KYLE         667         Ø         Social         Maryland         12310 DO         REIS         2113         1         IF | R I<br>Fr 1 |  |  |  |  |  |  |  |  |  |

8. Click the KRIS KYLE KRIS KYLE link to view the BP record.

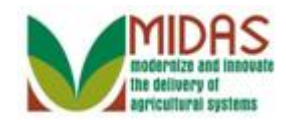

|                   |                                                           | Saved Searches -                    | ▼ Go Advanced m       |
|-------------------|-----------------------------------------------------------|-------------------------------------|-----------------------|
|                   | Customer: KRIS KYLE                                       |                                     | 🖸 Back 👻 💟 👻          |
|                   | Save   XCancel   Copy   PNew   Show Duplicates   Key Fi   | ield Change │ More <i>च</i>         | ې 🖨 📀                 |
| Home              |                                                           |                                     | <b>^</b>              |
| Worklist          | Customer Details Customer Profile Roles Identification Nu | mbers SCIMS Replication Status      |                       |
| Business Partner  | Edit Stax ID History                                      |                                     |                       |
|                   | General Data                                              | Main Address and Communication Data | <u>a</u>              |
| Farm Records      | Current Role: Individual                                  | Information.                        |                       |
| Product Master    | BP Number / ID: 8000127055                                | Address Lin 12310 DOVER RD          |                       |
| D k               | Prefix:                                                   | Example: Street address, I          | PO BOX XXX, RR        |
| Recent Items      | First Name: KRIS                                          | Address Lin                         |                       |
| KRIS KYLE         | Middle Name:                                              | Example: Apartment, Suite           | e, Unit, Building, Fl |
| JOHN DOE III JOHN | Last Name: KYLE                                           | City: REISTERSTOWN                  |                       |
| JOHN DO JOHN DO   | Suffix:                                                   | State: MD MARYLA                    | D                     |
| A A SMITH         | Common Customer KRIS KYLE                                 | ZIP Code: 21136-5606                |                       |
|                   | Legal Name: No                                            | Country: US USA                     |                       |
|                   | Language Preference: English                              | Telephone. (667) 434-3644           |                       |
|                   | Data Origin: CRM                                          | Mobile Num                          |                       |
|                   | Employee Type: Not an employee                            | E-Mail Addr gmail@gmail.com         |                       |
|                   | Tax ID Type: Social Sec 🔞                                 | Preferred C Post (letter)           |                       |
|                   | Tax ID Number: 667434364 🚱                                | Carrier Route: R007                 |                       |
|                   | IRS Response Code: Error – TIN is not currently i         | Delivery Bar 109                    |                       |
|                   | IRS Attempts: 01                                          | Congressio MARYLAND 02              | 2                     |
|                   | Date of Death:                                            |                                     |                       |
|                   | Death Confirmed:                                          |                                     |                       |
|                   | Notes                                                     |                                     |                       |
|                   |                                                           |                                     |                       |
|                   |                                                           |                                     |                       |

9. Click the Edit **Edit** button.

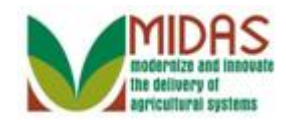

|                   |   |                         |                   |                |               | S       | aved Sea | arches           |                  | 🔻 Go Advar        | nced 🗎  |
|-------------------|---|-------------------------|-------------------|----------------|---------------|---------|----------|------------------|------------------|-------------------|---------|
|                   |   | Customer: KRIS KYLE     |                   |                |               |         |          |                  |                  | 🖸 Back            | ( 🕶 💽 👻 |
|                   |   | ☐Save   X Cancel   Copy | /   📴 New   Sh    | ow Duplicate   | es   Key Fiel | d Chan  | ge   Mo  | )re≠             |                  | Ł                 | 🛔 (     |
| Home              |   |                         |                   |                |               |         |          |                  |                  |                   |         |
| Worklist          |   | Customer Details Cu     | stomer Profile F  | Roles Ident    | ification Num | bers S  | SCIMS R  | eplication Statu | s                |                   |         |
| Business Partner  | Þ | Edit STax ID Histor     | у                 |                |               |         |          |                  |                  |                   |         |
|                   | • | General Data            |                   |                |               | Main    | Address  | and Communi      | cation Data      |                   | -       |
| Farm Records      |   | Current Role:           | Individual        |                |               | Inform  | nation   |                  |                  |                   |         |
| Product Master    | ▶ | BP Number / ID:         | 8000127055        |                |               | Addres  | s Lin    | 12310 DOVER      | RD               |                   |         |
| Descent Itoms     |   | Prefix:                 |                   |                |               |         |          | Example: Stree   | et address, PO   | BOX XXX, RR       |         |
|                   | - | First Name:             | KRIS              |                |               | Addres  | ss Lin   |                  |                  |                   |         |
|                   |   | Middle Name:            |                   |                |               |         |          | Example: Apar    | rtment, Suite, U | nit, Building, Fl |         |
| JOHN DOE III JOHN |   | Last Name:              | KYLE              |                |               |         | City:    | REISTERSTON      | MN               |                   |         |
| JOHN DO JOHN DO   |   | Suffix:                 |                   |                |               |         | State:   | MD               | MARYLAND         |                   |         |
| A A SMITH         |   | Common Customer         | KRIS KYLE         |                |               | ZIF     | Code:    | 21136-5606       |                  |                   |         |
|                   |   | Legal Name:             | No                |                |               | C       | Country: | US               | USA              |                   |         |
|                   |   | Language Preference:    | English           |                |               | Telep   | ohone.   | (667) 434-3644   | ļ                |                   |         |
|                   |   | Data Origin:            | CRM               |                |               | Mobile  | Num      |                  |                  |                   |         |
|                   |   | Employee Type:          | Not an employe    | e              |               | E-Mail  | Addr     | gmail@gmail.c    | om               |                   |         |
|                   |   | Tax ID Type:            | Social Sec        | 0              |               | Prefer  | red C    | Post (letter)    |                  |                   |         |
|                   |   | Tax ID Number:          | 667434364         | 0              |               | Carrier | r Route: | R007             |                  |                   |         |
|                   |   | IRS Response Code:      | Error - TIN is no | ot currently i |               | Deliver | y Bar    | 109              |                  |                   |         |
|                   |   | IRS Attempts:           | 01                |                |               | Congr   | essio    | MARYLAND         | 02               |                   |         |
|                   |   | Date of Death:          |                   |                |               |         |          |                  |                  |                   |         |
|                   |   | Death Confirmed:        |                   |                |               |         |          |                  |                  |                   |         |
|                   |   | Notes                   |                   |                |               |         |          |                  |                  |                   | _       |
|                   |   |                         |                   |                |               |         |          |                  |                  |                   |         |
|                   |   |                         |                   |                |               |         |          |                  |                  |                   |         |

**10.** Scroll down to the **Representative Capacity** Assignment Block to access the SSN Family Tab.

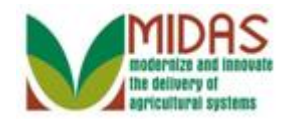

|                                                                                                    |                                                    | Saved Searches -                     | ✓ Go Advanced              |  |  |  |
|----------------------------------------------------------------------------------------------------|----------------------------------------------------|--------------------------------------|----------------------------|--|--|--|
|                                                                                                    | Customer: KRIS KYLE                                |                                      | 🖸 Back 👻 💽 👻               |  |  |  |
|                                                                                                    | ☐ Save   X Cancel   Copy                           | Key Field Change │ More <del>-</del> | ې 🖨 😮                      |  |  |  |
| Home                                                                                                    | Control Flags Common Eligibility Financial Service |                                      |                            |  |  |  |
| Worklist                                                                                                    | Archived:                                          |                                      |                            |  |  |  |
| Business Partner                                                                                                    | Inactive: 🗌 🚱                                      |                                      |                            |  |  |  |
| Farm Records                                                                                                    | Restricted:                                        |                                      |                            |  |  |  |
| Product Master                                                                                                    | Addresses* Address Types Communication Numbers     | E-Mails                              |                            |  |  |  |
| Decent Items                                                                                                    | C New                                              |                                      | <b>e</b> 3                 |  |  |  |
| Recent items                                                                                                    | Actions Address                                    | Current Valid From                   | Valid To                   |  |  |  |
|                                                                                                    | 12310 DOVER RD / REISTERSTOWN MD 211               | 3 🗹 01/19/2015                       | 12/31/9999                 |  |  |  |
| JOHN DOE III JOHN.                                                                                                    | Representative Capacity Relationships SSN Family   |                                      |                            |  |  |  |
| JOHN DO JOHN DO                                                                                                    | PNew History Data                                  |                                      |                            |  |  |  |
| A A SMITH                                                                                                    | No result found                                    |                                      |                            |  |  |  |
|                                                                                                    | Program Participation* Associated Counties         |                                      |                            |  |  |  |
|                                                                                                    | [] Edit                                            |                                      | e (                        |  |  |  |
|                                                                                                    | Act Customer Type Servicin Organiza                | tion Description General Prog        | gram I Current Participant |  |  |  |
|                                                                                                    | FSA CUSTOMER 62623 BALTIMO                         | RE COUNTY FARM SER Has interest      | in the Currently enrolled  |  |  |  |
|                                                                                                    | Attachments Change History                         |                                      |                            |  |  |  |
|                                                                                                    |                                                    |                                      | ۵                          |  |  |  |
| Prolder Protect Purce Purce Purce Provide Provide Pro |                                                    |                                      |                            |  |  |  |
|                                                                                                    | Name Description Crea                              | ated By Created On                   | File Name                  |  |  |  |
|                                                                                                    | B No result found                                  |                                      |                            |  |  |  |
|                                                                                                    |                                                    |                                      |                            |  |  |  |
|                                                                                                    |                                                    |                                      |                            |  |  |  |
|                                                                                                    |                                                    |                                      |                            |  |  |  |

**11.** Click the **SSN Family SSN Family** tab.

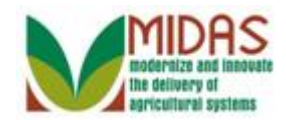

|                                                                                                    |                                                | Saved Searches -                     | Go Advanced 🗰              |  |  |  |
|----------------------------------------------------------------------------------------------------|------------------------------------------------|--------------------------------------|----------------------------|--|--|--|
| <ul> <li>Image: A set of the set of the</li></ul> | Customer: KRIS KYLE                            |                                      | 🖸 Back 👻 🗔 👻               |  |  |  |
|                                                                                                    | Save   X Cancel   Copy   New   Show Duplica    | ates   Key Field Change   More∍      | ى 🖨 😮                      |  |  |  |
| Home                                                                                                    | Control Flags Common Eligibility Financial Ser | vice                                 |                            |  |  |  |
| Worklist                                                                                                    | Archived:                                      |                                      |                            |  |  |  |
| Business Partner                                                                                                    | Inactive: 🗌 🔞                                  |                                      |                            |  |  |  |
| Farm Records                                                                                                    | Restricted:                                    |                                      |                            |  |  |  |
| Product Master                                                                                                    | Addresses* Address Types Communication Nu      | mbers E-Mails                        |                            |  |  |  |
| Decent Items                                                                                                    | <b>New</b>                                     |                                      |                            |  |  |  |
|                                                                                                    | Actions Address                                | Current Valid From                   | Valid To                   |  |  |  |
|                                                                                                    | 12310 DOVER RD / REISTERSTOWN M                | ID 2113 🗹 01/19/2015                 | 12/31/9999                 |  |  |  |
| JOHN DOE III JOHN                                                                                                    | Representative Capacity Relationships SSN Far  | nily                                 |                            |  |  |  |
| JOHN DO JOHN DO                                                                                                    |                                                |                                      | <u>ه</u>                   |  |  |  |
| A A SMITH                                                                                                    | BP Number / ID Designated Pa Current Rol       | e Name                               | Inactive                   |  |  |  |
|                                                                                                    | 8000127055 🗹 Individual                        | KRIS KYLE                            |                            |  |  |  |
|                                                                                                    | Program Participation* Associated Counties     |                                      |                            |  |  |  |
|                                                                                                    | ZEdit                                          |                                      | <b>a</b>                   |  |  |  |
|                                                                                                    | Act Customer Type Servicin Org                 | ganization Description General Pro   | gram I Current Participant |  |  |  |
|                                                                                                    | FSA CUSTOMER 62623 BA                          | LTIMORE COUNTY FARM SER Has interest | in the Currently enrolled  |  |  |  |
|                                                                                                    | Attachments Change History                     |                                      |                            |  |  |  |
|                                                                                                    |                                                |                                      |                            |  |  |  |
| Prolder Prolder Providence Providence Provi       |                                                |                                      |                            |  |  |  |
|                                                                                                    | Name Description                               | Created By Created On                | File Name                  |  |  |  |
|                                                                                                    | B No result found                              |                                      |                            |  |  |  |
|                                                                                                    |                                                |                                      |                            |  |  |  |
|                                                                                                    |                                                |                                      |                            |  |  |  |

12. Click the **Copy** button to copy all or certain assignment block data to the new BP record.

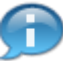

The copy function is available according to the following rules:

An LLC/RT with SSN tax type AND the Individual BP record does not exist - the copy feature can be used to create the Individual (Anchor) BP record.

An Individual BP record with SSN tax type (with or without family) the copy feature can be used to copy the Individual BP record assignment plocks to create the LLC or RT only.

An LLC/RT with SSN tax type AND the Individual BP record does exist - the copy feature is not available to create the Individual record from the LLC/RT.

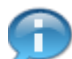

The SSN Family tab includes hyperlinks to each members BP record. It

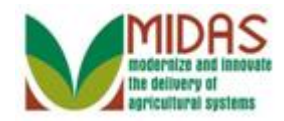

also displays the assignment of the Designated Paying Entity (DPE) flag which is maintained on the SSN Family tab.

#### **Assignment Blocks**

| Ple | Please choose the assignment blocks to Copy new BP |  |  |  |  |  |
|-----|----------------------------------------------------|--|--|--|--|--|
| 2   | Assignment blocks                                  |  |  |  |  |  |
|     | Customer Details                                   |  |  |  |  |  |
|     | Customer Profile                                   |  |  |  |  |  |
|     | SSN Family                                         |  |  |  |  |  |
|     | Addresses                                          |  |  |  |  |  |
|     | Address Types                                      |  |  |  |  |  |
|     | Communication Numbers                              |  |  |  |  |  |
|     | E-Mails                                            |  |  |  |  |  |
|     | Program Participation                              |  |  |  |  |  |
|     | Associated Counties                                |  |  |  |  |  |
| Ch  | Choose Cancel                                      |  |  |  |  |  |

**13.** Click Assignment blocks 🖻 button.

Ð

During the copy process the user can select the option to copy the assignment blocks from the existing BP record to the new BP record. If needed, the user can change the values prior to the save action.

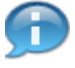

In this example, the user had an Individual BP record with SSN tax type (without a family), and we were able to copy the Individual BP record assignment blocks to create the RT.

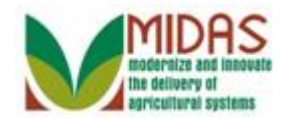

# Assignment Blocks

| Please choose the assignment blocks to Copy new BP |  |  |  |  |  |
|----------------------------------------------------|--|--|--|--|--|
| 码 Assignment blocks                                |  |  |  |  |  |
| Customer Details                                   |  |  |  |  |  |
| Customer Profile                                   |  |  |  |  |  |
| SSN Family                                         |  |  |  |  |  |
| Addresses                                          |  |  |  |  |  |
| Address Types                                      |  |  |  |  |  |
| Communication Numbers                              |  |  |  |  |  |
| E-Mails                                            |  |  |  |  |  |
| Program Participation                              |  |  |  |  |  |
| Associated Counties                                |  |  |  |  |  |
| Choose Cancel                                      |  |  |  |  |  |

14. Click the Choose button copy all assignment blocks to the new BP record.

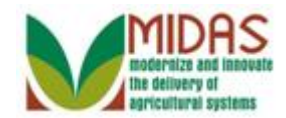

| Customer: New       Image: Back with the second second seco |                   |                      |                        | Saved Sea      | arches 👻       | Go Advanced                      |
|----------------------------------------------------------------------------------------------------|-------------------|----------------------|------------------------|----------------|----------------|----------------------------------|
| Worklist       Main Address and Communication Data         Business Partner       Customer Details         General Data       Main Address and Communication Data         Business Partner       Product Master         Product Master       Prefix:       Information.         Recent Items       KRIS KYLE       Address Lin       12310 DOVER RD         JOHN DOE III LCC       JOHN DOE III JOHN       Middle Name:       KYLE       City:*       REISTERSTOWN         JOHN DOE III JOHN       JOHN DOE JOHN DO       Mark LAND       ZIP Code:*       21136-5606         Language Preference:       English       Telephone.       Mobile Num         Tax ID Type:*       Social Security Number       E-Mail Addr       Prefered C       Post (lette                                                                                                    |                   | Customer: New        |                        |                |                | 🖸 Back 🔻 🗋                       |
| Home         Worklist         Business Partner         Farm Records       General Data       Main Address and Communication Data         Product Master       Information.         Product Master       Prefix:       Information.         Recent Items       KRIS KYLE       Address Lin       12310 DOVER RD         JOHN DOE III LLC       Middle Name:       Example: Street address, PO BOX XXX, RR         JOHN DOE III LC       Suffix:       Image: Street address, PO BOX XXX, RR         JOHN DOE III LC       Middle Name:       Example: Apartment, Suite, Unit, Building, Fl         JOHN DOE III LC       Suffix:       Image: Street address, PO BOX XXX, RR         JOHN DOE III LC       Middle Name:       Example: Apartment, Suite, Unit, Building, Fl         Last Name:*       KYLE       City:*       REISTERSTOWN         JOHN DOE III LC       Suffix:       Image: Street address       MarkyLAND         JOHN DOE III JOHN       JOHN DOE III Common Customer       KRIS KYLE       ZIP Code:*       2136-5606         Language Preference:       English       Telephone.       Mobile Num       Tax ID Type:*       Social Security Number       E-Mail Addr         Tax ID Number:*       667434364       Preferred C       Post (lette Image: Str                                                                                                    |                   |                      |                        |                |                | 2 B                              |
| Worklist       Customer Details         Business Partner       Current Role:*       Main Address and Communication Data         Farm Records       Product Master       Main Address and Communication Data         Product Master       BP Number / ID:       Address Lin       12310 DOVER RD         Recent Items       KRIS KYLE       Address Lin       12310 DOVER RD         KRIS KYLE       OH       Address Lin       Example: Street address, PO BOX XXX, RR         JOHN DOE III LLC       JOHN DOE III JOHN       KYLE       City:*       REISTERSTOWN         JOHN DO JOHN DO       A A SMITH       KRIS KYLE       ZIP Code:*       21136-5606         Laguage Preference:       English       Telephone.       USA         Language Preference:       English       Telephone.       Mobile Num         Tax ID Type:*       Social Security Number       E-Mail Addr       Post (lette                                                                                                    | Home              |                      |                        |                |                |                                  |
| General Data       Main Address and Communication Data         Farm Records       Information.       Information.       Information.       Information.         Product Master       Prefix:       Importance       Address Lin       12310 DOVER RD       Example: Street address, PO BOX XXX, RR         Recent Items       Middle Name:       Importance       Example: Street address, PO BOX XXX, RR         KRIS KYLE       JOHN DOE III LLC       Middle Name:       Example: Apartment, Suite, Unit, Building, Fl         JOHN DOE III LLC       JOHN DOE III JOHN       JOHN DOE III JOHN       Suffix:       Importance       Example: Apartment, Suite, Unit, Building, Fl         JOHN DO JOHN DO       A A SMITH       Common Customer       KRIS KYLE       ZIP Code:*       21136-5606         Language Preference:       English       Telephone.       USA       USA         Language Preference:       English       Telephone.       Data Origin:       CRM       Mobile Num         Tax ID Type:*       Social Security Number       E-Mail Addr       Post (lette                                                                                                    | Worklist          | Customer Details     |                        |                |                |                                  |
| Farm Records       Current Role:*       Information         Product Master       BP Number / ID:       Address Lin       12310 DOVER RD         Product Master       Prefix:       Example: Street address, PO BOX XXX, RR         Recent Items       KRIS KYLE       Address Lin       Example: Apartment, Suite, Unit, Building, Fl         KRIS KYLE       Other Street       Middle Name:       Example: Apartment, Suite, Unit, Building, Fl         JOHN DOE III LLC       JOHN DOE III JOHN       JOHN DOE III JOHN       Suffix:       Image: Street address Lin         JOHN DO JOHN DO       A A SMITH       Common Customer       KRIS KYLE       ZIP Code:*       21136-5606         Language Preference:       English       Telephone.       USA       USA         Language Preference:       English       Telephone.       USA         Tax ID Type:*       Social Security Number       E-Mail Addr       Finder Address                                                                                                    | Business Partner  | General Data         |                        | Main Address   | and Communi    | cation Data                      |
| Parm Records       BP Number / ID:       Address Lin       12310 DOVER RD         Product Master       Prefix: <ul> <li>Prefix:</li> <li>First Name:*</li> <li>KRIS KYLE</li> <li>JOHN DOE III JOHN</li> <li>JOHN DOE III JOHN</li> <li>JOHN DOE IIII JOHN</li> <li>JOHN DOE III JOHN</li></ul>                                                                                                    | From Decembra     | Current Role:*       | <b>•</b>               | Information.   |                |                                  |
| Product Master       Prefix: <ul> <li>Prefix:</li> <li>Prefix:</li> <li>Prefered C.</li> <li>Post (lette =&lt;</li></ul>                                                                                                    | Farm Records      | BP Number / ID:      |                        | Address Lin    | 12310 DOVER    | RD .                             |
| Recent Items       First Name:*       KRIS       Address Lin         KRIS KYLE       Middle Name:       Example: Apartment, Suite, Unit, Building, Fl         JOHN DOE III LLC       JOHN DOE III JOHN       City:*       REISTERSTOWN         JOHN DOE III JOHN       JOHN DO JOHN DO       MARYLAND       MARYLAND         JOHN DO JOHN DO       A A SMITH       KRIS KYLE       ZIP Code:*       21136-5606         Legal Name:*       N.♥       Country:*       US       USA         Language Preference:       English ♥       Telephone.       Data Origin:       CRM       Mobile Num         Tax ID Type:*       Social Security Number       E-Mail Addr       Fost (lette ♥                                                                                                    | Product Master    | Prefix:              | •                      |                | Example: Stree | et address, PO BOX XXX, RR       |
| Middle Name:       Example: Apartment, Suite, Unit, Building, Fl         JOHN DOE III LLC       Last Name:*       KYLE       City:*       REISTERSTOWN         JOHN DO JOHN DO       JOHN DO JOHN DO       MARYLAND       MARYLAND         JOHN DO JOHN DO       Common Customer       KRIS KYLE       ZIP Code:*       21136-5606         Legal Name:*       N.       Country:*       US       USA         Language Preference:       English        Telephone.       Tax ID Type:*       Social Security Number       E-Mail Addr         Tax ID Number:*       667434364       Preferred C       Post (lette                                                                                                    | Recent Items      | First Name:*         | KRIS                   | Address Lin    |                |                                  |
| JOHN DOE III LLC       Last Name:*       KYLE       City:*       REISTERSTOWN         JOHN DOE III JOHN       Suffix: <ul> <li>State:*</li> <li>MD</li> <li>MARYLAND</li> </ul> JOHN DO JOHN DO       A A SMITH       Common Customer       KRIS KYLE       ZIP Code:*       21136-5606         Legal Name:*       N       Country:*       US       USA         Language Preference:       English       Telephone.       Telephone.         Data Origin:       CRM       Mobile Num       Tax ID Type:*       Social Security Number       E-Mail Addr         Tax ID Number.*       667434364       Preferred C       Post (lette        Post (lette                                                                                                    |                   | Middle Name:         |                        |                | Example: Apar  | tment, Suite, Unit, Building, FI |
| JOHN DOE III JOHN<br>JOHN DO JOHN DO<br>A A SMITH<br>Common Customer KRIS KYLE<br>Lagal Name: N C<br>Lagal Name: N C<br>Language Preference: English C<br>Common Customer KRIS KYLE<br>Language Preference: English C<br>Country: US<br>Language Preference: English C<br>Country: US<br>Language Preference: English C<br>Cantor Customer US<br>Language Preference: English C<br>Cantor Customer US<br>Language Preference: English C<br>Cantor Customer US<br>Language Preference: English C<br>Cantor Customer US<br>Language Preference: English C<br>Cantor Customer US<br>Language Preference: English C<br>Cantor Customer US<br>Language Preference: English C<br>Cantor Customer US<br>Language Preference: English C<br>Cantor Customer US<br>Language Preference: English C<br>Cantor Customer US<br>Language Preference: English C<br>Cantor Customer US<br>Language Preference: English C<br>Cantor Customer US<br>Language Preference: English C<br>Cantor Customer US<br>Language Preference: English C<br>Cantor Customer US<br>Language Preference: English C<br>Country C<br>Country C<br>Country C<br>Language Preference: English C<br>Country C<br>Country C<br>Country C<br>Country C<br>Country C<br>Country C<br>C<br>Country C<br>Country C<br>Country C<br>C<br>Country C<br>C<br>Country C<br>C<br>Country C<br>C<br>C<br>C<br>C<br>C<br>C<br>C<br>C<br>C<br>C<br>C<br>C<br>C<br>C<br>C<br>C<br>C<br>C                                                                                                    | JOHN DOE III LLC  | Last Name:*          | KYLE                   | City:*         | REISTERSTO     | WN                               |
| JOHN DO JOHN DO       Common Customer       KRIS KYLE       ZIP Code:*       21136-5606         Legal Name:*       N       Country:*       US       USA         Language Preference:       English       Telephone.         Data Origin:       CRM       Mobile Num         Tax ID Type:*       Social Security Number       E-Mail Addr         Tax ID Number:*       667434364       Preferred C       Post (lette                                                                                                    | JOHN DOE III JOHN | Suffix:              | •                      | State:*        | MD 🗇           | MARYLAND                         |
| A A Sivilin     Legal Name:     N     Country:     US     USA       Language Preference:     English     Telephone.       Data Origin:     CRM     Mobile Num       Tax ID Type:     Social Security Number     E-Mail Addr       Tax ID Number:     667434364     Preferred C     Post (lette                                                                                                    | JOHN DO JOHN DO   | Common Customer      | KRIS KYLE              | ZIP Code:*     | 21136-5606     |                                  |
| Language Preference: English Telephone.<br>Data Origin: CRM Mobile Num<br>Tax ID Type:* Social Security Number E-Mail Addr<br>Tax ID Number:* 667434364 Preferred C Post (lette V                                                                                                    | A A SWITH         | Legal Name:*         | N v                    | Country:*      | US 🗇           | USA                              |
| Data Origin:     CRM     Mobile Num       Tax ID Type:*     Social Security Number     E-Mail Addr       Tax ID Number:*     667434364     Preferred C     Post (lette                                                                                                    |                   | Language Preference: | English 🔻              | Telephone.     |                |                                  |
| Tax ID Type:*     Social Security Number               E-Mail Addr            Tax ID Number:*         667434364         Preferred C         Post (lette                                                                                                    |                   | Data Origin:         | CRM -                  | Mobile Num     |                |                                  |
| Tax ID Number:* 667434364 Preferred C Post (lette ▼                                                                                                    |                   | Tax ID Type:*        | Social Security Number | E-Mail Addr    |                |                                  |
|                                                                                                    |                   | Tax ID Number:*      | 667434364              | Preferred C    | Post (lette 🔻  |                                  |
| Carrier Route: R007                                                                                                    |                   |                      |                        | Carrier Route: | R007           |                                  |
| Delivery Bar 109                                                                                                    |                   |                      |                        | Delivery Bar   | 109            |                                  |
| Congressio MARYLAND V 02                                                                                                    |                   |                      |                        | Congressio     | MARYLAND       | ▼ 02                             |
| Notes                                                                                                    |                   | Notes                |                        |                |                |                                  |
|                                                                                                    |                   |                      |                        |                |                |                                  |
|                                                                                                    |                   |                      |                        |                |                |                                  |
|                                                                                                    |                   |                      |                        |                |                |                                  |
|                                                                                                    |                   |                      |                        |                |                |                                  |

15. Click the **Current Role:** dropdown list button to view available options.

The user needs to define the Current Role and update any of the copied fields to reflect the new customer record.

1

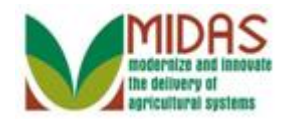

|                   |   |                       |                           |   | Saved Sea      | arches    |         |           | ✓ Go Advance              | d 🗎      |
|-------------------|---|-----------------------|---------------------------|---|----------------|-----------|---------|-----------|---------------------------|----------|
|                   |   | Customer: New         |                           |   |                |           |         |           | 🖸 Back 🔻                  | -        |
|                   |   | 🖉 Continue 🕴 🗙 Cancel |                           |   |                |           |         |           | s =                       | • 🕜      |
| Home              |   |                       |                           |   |                |           |         |           |                           | <b>^</b> |
| Worklist          |   | Customer Details      |                           |   |                |           |         |           |                           |          |
| Business Partner  | • | General Data          |                           |   | Main Address   | and Corr  | muni    | cation D  | Data                      |          |
|                   |   | Current Role:*        |                           | - | Information.   |           |         |           |                           |          |
| Farm Records      |   | BP Number / ID:       | Limited Linkility Company |   | Address Lin    | 12310 D   | OVER    | RD        |                           |          |
| Product Master    | Þ | Prefix:               | Trust - Revocable         |   |                | Example   | : Stree | et addres | ss, PO BOX XXX, RR…       |          |
| Recent Items      |   | First Name:*          | KRIS                      |   | Address Lin    |           |         |           |                           |          |
|                   | - | Middle Name:          |                           |   |                | Example   | : Apar  | tment, S  | Suite, Unit, Building, Fl |          |
| JOHN DOE III LLC  |   | Last Name:*           | KYLE                      |   | City:*         | REISTE    | RSTO    | WN        |                           |          |
| JOHN DOE III JOHN |   | Suffix:               | •                         |   | State:*        | MD        | D       | MARY      | /LAND                     |          |
| JOHN DO JOHN DO   |   | Common Customer       | KRIS KYLE                 |   | ZIP Code:*     | 21136-5   | 606     |           |                           |          |
| A A SMITH         |   | Legal Name:*          | N: •                      |   | Country:*      | US        | đ       | USA       |                           |          |
|                   |   | Language Preference:  | English 🔻                 |   | Telephone.     |           |         |           |                           |          |
|                   |   | Data Origin:          | CRM                       | - | Mobile Num     |           |         |           |                           |          |
|                   |   | Tax ID Type:*         | Social Security Number    | - | E-Mail Addr    |           |         |           |                           |          |
|                   |   | Tax ID Number:*       | 667434364                 |   | Preferred C    | Post (let | tte 🔻   |           |                           |          |
|                   |   |                       |                           |   | Carrier Route: | R007      |         |           |                           |          |
|                   |   |                       |                           |   | Delivery Bar   | 109       |         |           |                           |          |
|                   |   |                       |                           |   | Congressio     | MARYL     | AND     | •         | 02                        |          |
|                   |   | Notes                 |                           |   |                |           |         |           |                           |          |
|                   |   |                       |                           |   |                |           |         |           |                           |          |
|                   |   |                       |                           |   |                |           |         |           |                           |          |
|                   |   |                       |                           |   |                |           |         |           |                           |          |
|                   |   |                       |                           |   |                |           |         |           |                           |          |
|                   |   |                       |                           |   |                |           |         |           |                           |          |

16. Select Trust - Revocable Trust - Revocable

from the list.

The user must update the Name and Common Customer Name fields.

Ŧ

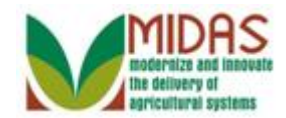

|                   |                       |                          | Saved Sea      | arches -       | ✓ Go Advanced in                 |
|-------------------|-----------------------|--------------------------|----------------|----------------|----------------------------------|
|                   | Customer: New         |                          |                |                | C Back 👻 🖸                       |
|                   | 🗸 Continue 🕴 🗙 Cancel |                          |                |                | ب 🖨 🔇                            |
| Home              |                       |                          |                |                | ) :                              |
| Worklist          | Customer Details      |                          |                |                |                                  |
| Business Partner  | General Data          |                          | Main Address   | and Communi    | cation Data                      |
|                   | Current Role:         | Trust - Revocable        | Information.   |                |                                  |
| Farm Records      | BP Number / ID:       |                          | Address Lin    | 12310 DOVER    | RD                               |
| Product Master    | Business Name:*       |                          | ]              | Example: Stree | et address, PO BOX XXX, RR…      |
| Recent Items      | Common Customer       | KRIS KYLE                | Address Lin    |                |                                  |
|                   | Legal Name:*          | N -                      |                | Example: Apar  | tment, Suite, Unit, Building, Fl |
| JOHN DOE III LLC  | Tax ID Type:*         | Social Security Number 🔻 | City:*         | REISTERSTO     | WN                               |
| JOHN DOE III JOHN | Affiliated SSN:*      | 667434364                | State:*        | MD 🗇           | MARYLAND                         |
| JOHN DO JOHN DO   | Language Preference:  | English 🔻                | ZIP Code:*     | 21136-5606     |                                  |
| A A SMITH         | Data Origin:          | CRM 👻                    | Country:*      | US 🗇           | USA                              |
|                   |                       |                          | Telephone.     |                |                                  |
|                   |                       |                          | Mobile Num     |                |                                  |
|                   |                       |                          | E-Mail Addr    |                |                                  |
|                   |                       |                          | Preferred C    | Post (lette 🔻  |                                  |
|                   |                       |                          | Carrier Route: | R007           |                                  |
|                   |                       |                          | Delivery Bar   | 109            |                                  |
|                   |                       |                          | Congressio     | MARYLAND       | ▼ 02                             |
|                   | Notes                 |                          |                |                |                                  |
|                   |                       |                          |                |                |                                  |
|                   |                       |                          |                |                |                                  |
|                   |                       |                          |                |                |                                  |
|                   |                       |                          |                |                |                                  |
|                   |                       |                          |                |                |                                  |

**17.** As required, complete/review the following fields:

| Field          |   | Description                                                           |
|----------------|---|-----------------------------------------------------------------------|
| Business Name: | R | Business Partner name for corporation, LLC, general partnership, etc. |
|                |   | Example:                                                              |
|                |   | Kris Kyle Family Trust                                                |

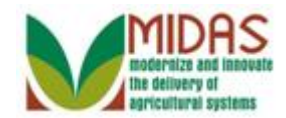

|                   |     |                       |                        |   | Saved Sea      | arches         | 🔻 Go Advan                       | ced 🗎 |
|-------------------|-----|-----------------------|------------------------|---|----------------|----------------|----------------------------------|-------|
|                   | C C | ustomer: New          |                        |   |                |                | 🖸 Back                           | • 🖸 • |
|                   |     | 🖉 Continue   🗙 Cancel |                        |   |                |                | es.                              | 🖨 😮   |
| Home              |     | Accept Continue       |                        |   |                |                |                                  |       |
| Worklist          |     | Customer Details      |                        |   |                |                |                                  |       |
| Business Partner  | •   | General Data          |                        |   | Main Address   | and Communi    | cation Data                      |       |
|                   | •   | Current Role:         | Trust - Revocable      | • | Information.   |                |                                  |       |
| Farm Records      |     | BP Number / ID:       |                        |   | Address Lin    | 12310 DOVER    | RD                               |       |
| Product Master    | Þ   | Business Name:*       | Kris Kyle Family Trust |   |                | Example: Stree | et address, PO BOX XXX, RR…      |       |
| Recent Items      |     | Common Customer       | KRIS KYLE              |   | Address Lin    |                |                                  |       |
|                   |     | Legal Name:*          | Ni 🖛                   |   |                | Example: Apar  | tment, Suite, Unit, Building, Fl |       |
| JOHN DOE III LLC  |     | Tax ID Type:*         | Social Security Number | • | City:*         | REISTERSTO     | WN                               |       |
| JOHN DOE III JOHI | N   | Affiliated SSN:*      | 667434364              |   | State:*        | MD 🗇           | MARYLAND                         |       |
| JOHN DO JOHN DO   | 0   | Language Preference:  | English                | • | ZIP Code:*     | 21136-5606     |                                  |       |
| A A SMITH         |     | Data Origin:          | CRM                    | - | Country:*      | US 🗇           | USA                              |       |
|                   |     |                       |                        |   | Telephone.     |                |                                  |       |
|                   |     |                       |                        |   | Mobile Num     |                |                                  |       |
|                   |     |                       |                        |   | E-Mail Addr    |                |                                  |       |
|                   |     |                       |                        |   | Preferred C    | Post (lette 🔻  |                                  |       |
|                   |     |                       |                        |   | Carrier Route: | R007           |                                  |       |
|                   |     |                       |                        |   | Delivery Bar   | 109            |                                  |       |
|                   |     |                       |                        |   | Congressio     | MARYLAND       | ▼ 02                             |       |
|                   |     | Notes                 |                        |   |                |                |                                  |       |
|                   |     |                       |                        |   |                |                |                                  |       |
|                   |     |                       |                        |   |                |                |                                  |       |
|                   |     |                       |                        |   |                |                |                                  |       |
|                   |     |                       |                        |   |                |                |                                  |       |
|                   |     |                       |                        |   |                |                |                                  |       |

- **18.** Click the **Continue** <a>Continue</a> button.
  - Æ

Each member of the SSN Family will share the Anchor Individual's Social Security number.

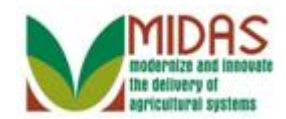

|                                         |                          |                           |               | Saved Sea      | irches -          | ✓ Go Advanced 前                  |
|-----------------------------------------|--------------------------|---------------------------|---------------|----------------|-------------------|----------------------------------|
| l i i i i i i i i i i i i i i i i i i i | Customer: New            |                           |               |                |                   | 🕒 Back 👻 🗔 👻                     |
|                                         | 🖫 Save   🗙 Cancel   Show | Duplicates                |               |                |                   | ع 🖨 😮                            |
| Home                                    |                          |                           |               |                |                   | <b>^</b>                         |
| Worklist                                | Customer Details Cus     | tomer Profile Roles Ident | ification Num | bers SCIMS R   | eplication Status |                                  |
| Business Partner                        | Edit STax ID Histor      | /                         |               |                |                   |                                  |
|                                         | General Data             |                           |               | Main Address   | and Communic      | cation Data                      |
| Farm Records                            | Current Role:            | Trust - Revocable         | •             | Information.   |                   |                                  |
| Product Master                          | BP Number / ID:          | 8000127081                |               | Address Lin    | 12310 DOVER       | RD                               |
| Descert Harris                          | Business Name:*          | Kris Kyle Family Trust    |               |                | Example: Stree    | t address, PO BOX XXX, RR        |
| Recent Items                            | Common Customer          | KRIS KYLE                 |               | Address Lin    |                   |                                  |
|                                         | Legal Name:*             | Ne 🖛                      |               |                | Example: Apart    | tment, Suite, Unit, Building, FI |
| JOHN DOE III JOHN                       | Tax ID Type:             | Social Security Number    | -             | City:*         | REISTERSTON       | WN                               |
| JOHN DO JOHN DO                         | Affiliated SSN:          | 667434364                 |               | State:*        | MD 🗇              | MARYLAND                         |
| A A SMITH                               | Language Preference:     | English                   | -             | ZIP Code:*     | 21136-5606        |                                  |
|                                         | Data Origin:             | CRM                       | -             | Country:*      | US 🗇              | USA                              |
|                                         |                          |                           |               | Telephone.     | (667) 434-3644    |                                  |
|                                         |                          |                           |               | Mobile Num     |                   |                                  |
|                                         |                          |                           |               | E-Mail Addr    | gmail@gmail.co    | om                               |
|                                         |                          |                           |               | Preferred C    | Post (lette 🔻     |                                  |
|                                         |                          |                           |               | Carrier Route: | R007              |                                  |
|                                         |                          |                           |               | Delivery Bar   | 109               |                                  |
|                                         |                          |                           |               | Congressio     | MARYLAND          | ▼ 02                             |
|                                         | Notes                    |                           |               |                |                   |                                  |
|                                         |                          |                           |               |                |                   |                                  |
|                                         |                          |                           |               |                |                   |                                  |
|                                         |                          |                           |               |                |                   |                                  |
|                                         |                          |                           |               |                |                   |                                  |

**19.** Click the **Customer Profile** Customer Profile tab to complete the new customer record.

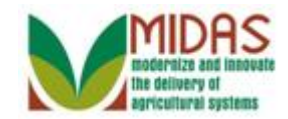

|                   | Sav                                                                 | aved Searches 🗸 🥌 Go Advanced 🗊                                                                                                    |
|-------------------|---------------------------------------------------------------------|----------------------------------------------------------------------------------------------------|
|                   | Customer: New                                                       | 🖸 Back 👻 💽 🕚                                                                                                    |
|                   | Save   X Cancel   Show Duplicates                                   | ې 🖨 👔                                                                                                    |
| Home              |                                                                     |                                                                                                    |
| Worklist          | Customer Details Customer Profile Roles Identification Numbers SC   | SCIMS Replication Status                                                                                                    |
| Business Partner  | Edit                                                                |                                                                                                    |
| Farm Records      | Gender:*                                                            | Ethnicity: Not Hispanic or Latino                                                                                                    |
| Product Master    | Gender Determinati. Customer Declared 💌 Ethnicity                   | ity Determina Customer Declared 💌                                                                                                    |
| De ch             | Originating Country: USA                                            |                                                                                                    |
| Recent Items      |                                                                     |                                                                                                    |
| JOHN DOF JULI C   | Mail Indicators                                                     |                                                                                                    |
| JOHN DOE III JOHN | RMA:                                                                | NRCS:                                                                                                    |
| JOHN DO JOHN DO   | RD:                                                                 | FSA:                                                                                                    |
| A A SMITH         |                                                                     |                                                                                                    |
|                   | Race                                                                |                                                                                                    |
|                   | Insert                                                              |                                                                                                    |
|                   | Act Race Race                                                       | ce Determination                                                                                                    |
|                   | White - Origins in original peoples of Europe, the Middle Ea▼ Custo | stomer Declared 💌                                                                                                    |
|                   |                                                                     |                                                                                                    |
|                   |                                                                     |                                                                                                    |
|                   | Control Flags Common Eligibility Financial Service                  |                                                                                                    |
|                   | Archived:                                                           |                                                                                                    |
|                   |                                                                     |                                                                                                    |
|                   | Restricted:                                                         |                                                                                                    |
|                   |                                                                     |                                                                                                    |
|                   | Addresses* Address Types Communication Numbers E-Mails              |                                                                                                    |
|                   | 2 Now                                                               | E Contraction of the contraction of the contraction |

**20.** Click the **Gender Determination:** dropdown list.

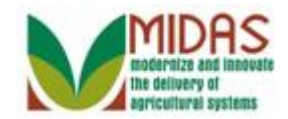

|                              | Saved Searches - G                                                                      | o Advanced 🗎 |
|------------------------------|-----------------------------------------------------------------------------------------|--------------|
|                              | Customer: New                                                                           | 🖸 Back 🝷 💽 🍷 |
|                              | Save   X Cancel   Show Duplicates                                                       | ې 🖨 📀        |
| Home                         |                                                                                         | <b>^</b>     |
| Worklist                     | Customer Details Customer Profile Roles Identification Numbers SCIMS Replication Status |              |
| Business Partner             |                                                                                         |              |
| Farm Records                 | Gender:* Ethnicity: Not Hispanic or Latino                                              | •            |
| Product Master               | Gender Determinati.                                                                     | •            |
| Recent Items                 | Originating Country:<br>Organization/Female Owned<br>Organization/Male Owned            |              |
| JOHN DOE III LLC             | Mail Indicators [Organization/Other (no clear male/female ownership)]                   |              |
| JOHN DOE III JOHN            | RMA: NRCS: 🗹                                                                            |              |
| JOHN DO JOHN DO<br>A A SMITH | RD: L FSA: M                                                                            |              |
|                              | Race                                                                                    |              |
|                              | Insert                                                                                  |              |
|                              | Act Race Race Determination                                                             |              |
|                              | White - Origins in original peoples of Europe, the Middle Ea▼ Customer Declared         | -            |
|                              |                                                                                         |              |
|                              |                                                                                         |              |
|                              | Control Flags Common Eligibility Financial Service                                      |              |
|                              | Archived:                                                                               |              |
|                              | Inactive: 🔲 🚱                                                                           |              |
|                              | Restricted:                                                                             |              |
|                              | Addresses* Address Types Communication Numbers E-Mails                                  |              |
|                              | [℃ New                                                                                  | A A          |

# 21. Select Not Applicable or Unknown Not Applicable or Unknown Determination list.

from the Gender

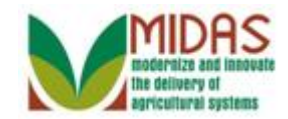

|                               | Saved Searches -                                                                        | Go Advanced 前  |  |  |
|-------------------------------|-----------------------------------------------------------------------------------------|----------------|--|--|
| ( )<br>( )                    | Customer: New                                                                           | 🖸 Back 🝷 🗋 👻   |  |  |
|                               | Save   X Cancel   Show Duplicates                                                       | ې 🖨 🔇          |  |  |
| Home                          |                                                                                         | <b>^</b>       |  |  |
| Worklist                      | Customer Details Customer Profile Roles Identification Numbers SCIMS Replication Status |                |  |  |
| Business Partner              | Z Edit                                                                                  |                |  |  |
| Farm Records                  | Gender:* Not Applicable or Unknown   Ethnicity: Not Hispanic or Latino                  | -              |  |  |
| Product Master                | Gender Determinati. Customer Declared 🔻 Ethnicity Determina Customer Declared           | -              |  |  |
| Desent Items                  | Originating Country: USA                                                                |                |  |  |
| KRIS KYLE<br>JOHN DOE III LLC | Mail Indicators                                                                         |                |  |  |
| JOHN DOE III JOHN             | RMA: C NRCS: C                                                                          |                |  |  |
| JOHN DO JOHN DO<br>A A SMITH  | RD: 🗋 FSA: 🗹                                                                            |                |  |  |
|                               | Race                                                                                    |                |  |  |
|                               | Insert                                                                                  |                |  |  |
|                               | Act Race Race Determination                                                             |                |  |  |
|                               | ₩ White - Origins in original peoples of Europe, the Middle Eav Customer Declared       | <b></b>        |  |  |
|                               |                                                                                         |                |  |  |
|                               |                                                                                         |                |  |  |
|                               | Control Flags Common Eligibility Financial Service                                      |                |  |  |
|                               | Archived:                                                                               |                |  |  |
|                               | Inactive: 🗌 🔞                                                                           |                |  |  |
|                               | Restricted:                                                                             | Saved Searches |  |  |
|                               | Addresses* Address Types Communication Numbers E-Mails                                  |                |  |  |
|                               |                                                                                         | <b>61</b> 0    |  |  |

22. Click the Save Bave button to create the new customer record.

# **TIN Validation**

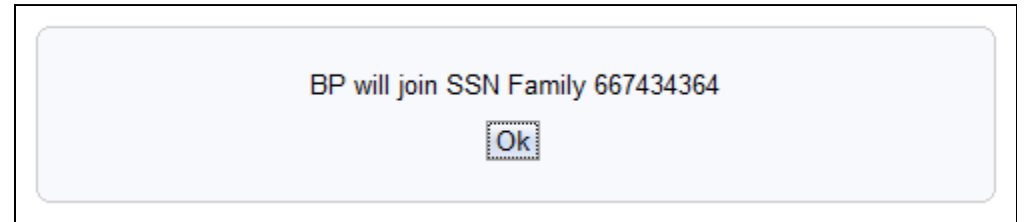

**23.** Click the **Ok** button to confirm that the new BP record will join the SSN Family.

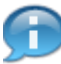

TIN/Name validation matches the SSN to an Individual and joins the SSN Family.

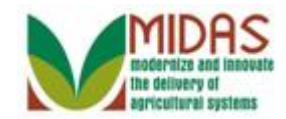

## Customer: KRIS KYLE FAMILY TRUST

|                  | Saved Searches *                                                                        | ✓ Go Advanced      |
|------------------|-----------------------------------------------------------------------------------------|--------------------|
|                  | Customer: KRIS KYLE FAMILY TRUST                                                        | 🔄 Back 👻 🖸 👻       |
|                  | Bave   ★Cancel   Copy   PNew   Show Duplicates   Key Field Change   More -              | <b>L (1)</b> 💐 🖨 🕜 |
| Home             |                                                                                         | <b>^</b>           |
| Worklist         | Customer Details Customer Profile Roles Identification Numbers SCIMS Replication Status |                    |
| Business Partner | L <u>Z</u> Edit                                                                         |                    |
| Farm Records     | Gender: Not Applicable or Unknown Ethnicity: Not Hispanic or Latino                     |                    |
| Product Master   | Gender Determination: Customer Declared Ethnicity Determina Customer Declared           |                    |
| Recent Items     | Originating Country: USA                                                                |                    |
| KRIS KYLE        | Mail Indicators                                                                         |                    |
| JOHN DOE III LLC | RMA: NRCS: 🗹                                                                            |                    |
| JOHN DO JOHN DO  | RD: 🗖 FSA: 🗹                                                                            |                    |
| A A SMITH        |                                                                                         |                    |
|                  | Race                                                                                    |                    |
|                  | Act Race Race Determination                                                             |                    |
|                  | White - Origins in original peoples of Europe, the Middle E Customer Declared           |                    |
|                  |                                                                                         |                    |
|                  |                                                                                         |                    |
|                  | Control Flags Common Eligibility Financial Service                                      |                    |
|                  | Archived:                                                                               |                    |
|                  | Inactive: 🔲 🔞                                                                           |                    |
|                  | Restricted:                                                                             |                    |
|                  | Addresses* Address Types Communication Numbers E-Mails                                  |                    |
|                  | C New                                                                                   | <b>a</b>           |
|                  | Actions Address Current Valid From Valid To                                             |                    |

24. Click Customer Details label Customer Details to view the SSN Family details.

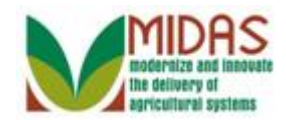

# Customer: KRIS KYLE FAMILY TRUST

|                   |   |                          |                      |                      | Saved Se       | arches            |                            | Go Advanc      | ed 🗎  |
|-------------------|---|--------------------------|----------------------|----------------------|----------------|-------------------|----------------------------|----------------|-------|
|                   |   | Customer: KRIS KYLE      | FAMILY TRUST         |                      |                |                   |                            | 🖸 Back         | • 🖸 • |
|                   |   | 🖫 Save   🗙 Cancel   Copy | New   Show Du        | plicates   Key Field | d Change   M   | ore =             |                            | Ą              | ≙ (?  |
| Home              |   |                          |                      |                      |                |                   |                            |                |       |
| Worklist          |   | Customer Details Cu      | stomer Profile Roles | Identification Numb  | ers SCIMS F    | Replication Statu | s                          |                |       |
| Business Partner  | Þ | Ceneral Data             | У                    |                      | Main Address   | and Commun        | ication Data               |                |       |
| Farm Records      | Þ | General Data             | Truck Develop        |                      | Main Address   | and Commun        |                            |                |       |
|                   |   | Current Role:            | Trust - Revocable    |                      | Information.   |                   |                            |                |       |
| Product Master    |   | BP Number / ID:          |                      | TDUCT                | Address Lin    | TZ310 DOVER       |                            |                |       |
| Recent Items      |   | Business Name:           |                      | IRUSI                | A              | Example: Stre     | et address, PO BO          | JX XXX, RR…    |       |
| KRIS KYLE         |   | Common Customer.         | KRIS KTLE            |                      | Address Lin    | European Arra     | tores Oute Unit            | Duilding D     |       |
| JOHN DOE III LLC  |   | Legal Name.              | NO Social Soc.       |                      | City           |                   | nment, Suite, Onit<br>Wiki | , building, Fi |       |
| JOHN DOE III JOHN |   | Affiliated SSN:          |                      |                      | City.          | MD                |                            |                |       |
| A A SMITH         |   | IPS Paspapea Code:       | Error TIN is not our | opthy i              | ZID Code:      | 21136 5606        | MARTLAND                   |                |       |
|                   |   | IDS Attempte:            | 1                    | entry I              | Country:       | 21130-3000        |                            |                |       |
|                   |   | Language Preference:     | English              |                      | Telephone      | (667) //3/-36/    | 1                          |                |       |
|                   |   | Data Origin:             | CRM                  |                      | Mobile Num     | (007) 434-304-    |                            |                |       |
|                   |   | butu origin.             | ortivi               |                      | E-Mail Addr    | amail@amail.a     | om                         |                |       |
|                   |   |                          |                      |                      | Preferred C    | Post (letter)     |                            |                |       |
|                   |   |                          |                      |                      | Carrier Route: | R007              |                            |                |       |
|                   |   |                          |                      |                      | Delivery Bar   | 109               |                            |                |       |
|                   |   |                          |                      |                      | Congressio     | MARYLAND          | 02                         |                |       |
|                   |   | Notes                    |                      |                      | 5              |                   |                            |                |       |
|                   |   |                          |                      |                      |                |                   |                            |                |       |
|                   |   |                          |                      |                      |                |                   |                            |                |       |
|                   |   |                          |                      |                      |                |                   |                            |                |       |
|                   |   |                          |                      |                      |                |                   |                            |                |       |

25. Scroll down to the **Representative Capacity** assignment block to view the **SSN Family** Tab.

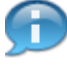

The SSN is stored on the Non-Anchor member's record in the Affiliated SSN field.

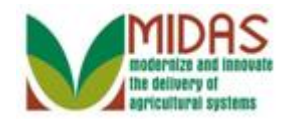

# Customer: KRIS KYLE FAMILY TRUST

|                   |          |                         |                     |                   | Save             | ed Searches 👻     |                | ▼ Go Advanced mi |
|-------------------|----------|-------------------------|---------------------|-------------------|------------------|-------------------|----------------|------------------|
|                   |          | ustomer: KRIS KYLE      | FAMILY TRUST        |                   |                  |                   |                | 🔄 Back 🝷 🗔 👻     |
|                   | C.       | ]Save   🗙 Cancel   Copy | 📴 New   Show Dup    | licates   Key Fie | ld Change        | More =            |                | ب 🖨 🔇            |
| Home              |          | Inactive:               |                     |                   |                  |                   |                | 4                |
| Worklist          |          | Restricted:             |                     |                   |                  |                   |                |                  |
| Ducing Destant    | <u> </u> | Addresses* Address Ty   | ypes Communication  | Numbers E-Mail    | s                |                   |                |                  |
| Business Partner  |          | New                     |                     |                   |                  |                   |                | <u>ک</u>         |
| Farm Records      | •        | Actions Address         |                     | C                 | urrent V         | alid From         | Valid To       |                  |
| Product Master    |          | 2 12310 DOVER           | R RD / REISTERSTOW  | NMD 2113          | ✓ 0 <sup>-</sup> | 1/19/2015         | 12/31/9999     |                  |
| Recent Items      |          | Representative Capacit  | y Relationships Me  | mber Signatures   | SSN Fam          | nily              |                |                  |
|                   |          | PNew History Data       |                     |                   |                  |                   |                | <b></b>          |
| JOHN DOE III LLC  |          | No result found         |                     |                   |                  |                   |                |                  |
| JOHN DOE III JOHN |          | Program Participation*  | Associated Counties |                   |                  |                   |                |                  |
| A A SMITH         |          | [⊉ Edit                 | L                   |                   |                  |                   |                | <b>a</b>         |
|                   |          | Act Customer Type       | Servicin            | Organization Des  | cription         | General Pr        | ogram I Curre  | ent Participant  |
|                   |          | FSA CUSTOME             | R 62623             | BALTIMORE COL     | INTY FAR         | M SER Has interes | t in the Curre | ntly enrolled    |
|                   |          | Member Share Percent    | age                 |                   |                  |                   |                |                  |
|                   |          | Detailed View           | _                   |                   |                  |                   |                | <u>ک</u>         |
|                   |          | Hierarchy N Des         | cription Valid From | Valid To          | Share F          | Perc Account S    | Determinati    | Position Tit     |
|                   |          | No result found         |                     |                   |                  |                   |                |                  |
|                   |          | Attachments Change H    | History             |                   |                  |                   |                |                  |
|                   |          | g.                      | ,                   |                   |                  |                   |                | <b>a</b>         |
|                   |          | Polder Attachmer        | nt 📴 URL 📑 With T   | emplate 🗊 🗈       | X 61             | More ≠            |                |                  |
|                   |          | Name                    | Description         | Created By        |                  | Created On        | File Nam       | e                |
|                   |          | No result found         | ·                   |                   |                  |                   |                |                  |
|                   |          |                         |                     |                   |                  |                   |                |                  |

**26.** Click the SSN Family SSN Family tab.

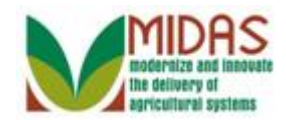

|                  |                                                                                                    |                                                                                                    |                     | Saved S         | earches -    | •              | Go Advanced |  |
|------------------|----------------------------------------------------------------------------------------------------|----------------------------------------------------------------------------------------------------|---------------------|-----------------|--------------|----------------|-------------|--|
|                  | Customer: KRIS KYLE                                                                                                    | FAMILY TRUS                                                                                                    | т                   |                 |              |                | 🖸 Back 👻 🖸  |  |
|                  | 🖫 Save   🗙 Cancel   Copy                                                                                                    | PNew   Show                                                                                                    | Duplicates   Key Fi | ield Change   N | /lore ≠      |                | 옷 븝 (       |  |
| Home             |                                                                                                    |                                                                                                    |                     |                 |              |                |             |  |
| Worklist         |                                                                                                    |                                                                                                    |                     |                 |              |                |             |  |
| Business Partner | Control Flags Common                                                                                                    | h Eligibility Finan                                                                                                    | cial Service        |                 |              |                |             |  |
| Earm Docorde     | Archived:                                                                                                    |                                                                                                    |                     |                 |              |                |             |  |
|                  | Inactive:                                                                                                    |                                                                                                    |                     |                 |              |                |             |  |
| Product Master   | Restricted:                                                                                                    |                                                                                                    |                     |                 |              |                |             |  |
| Recent Items     | Addresses* Address Ty                                                                                                    | /pes Communica                                                                                                    | tion Numbers E-Ma   | ails            |              |                |             |  |
| KRIS KYLE        | <b>New</b>                                                                                                    |                                                                                                    |                     |                 |              |                | <b>B</b>    |  |
| KRIS KYLE        | Actions Address                                                                                                    |                                                                                                    |                     | Current Valid   | From         | Valid To       |             |  |
| JOHN DOE III LLC | Image: Interpretent of the state of the state |                                                                                                    |                     |                 |              |                |             |  |
| JOHN DO JOHN DO  | Representative Capacity                                                                                                    | Relationships S                                                                                                    | SN Family           |                 |              |                |             |  |
|                  |                                                                                                    |                                                                                                    |                     |                 |              |                | <b>B</b>    |  |
|                  | BP Number / ID Desi                                                                                                    | gnated Pa Cur                                                                                                    | rent Role           | Name            |              |                | Inactive    |  |
|                  | ♥ 8000127055                                                                                                    | 🗹 Indi                                                                                                    | vidual              | KRIS KYLE       |              |                |             |  |
|                  | 8000127081                                                                                                    | Tru:                                                                                                    | st - Revocable      | KRIS KYLE       |              |                |             |  |
|                  | Program Participation*                                                                                                    | Associated Cour                                                                                                    | nties               |                 |              |                |             |  |
|                  | Edit                                                                                                    |                                                                                                    |                     |                 |              |                | 6           |  |
|                  | Act Customer Type                                                                                                    | Servicin.                                                                                                    | . Organization De   | scription       | General Prog | gram I Current | Participant |  |
|                  | FSA CUSTOMER 62623 BALTIMORE COUNTY FARM SER Has interest in the Currently enrolled                                                                                                    |                                                                                                    |                     |                 |              |                |             |  |
|                  | Attachmente Change History                                                                                                    |                                                                                                    |                     |                 |              |                |             |  |
|                  | ratuennente enanger                                                                                                    | increasing and a second second s |                     |                 |              |                | <b>a</b>    |  |
|                  | Polder PAttachmer                                                                                                    | it 🕒 URL 🔮 Wi                                                                                                    | th Template 🍵 🗈     | ) 🔀 🖺 🛙 Mor     | e∓           |                |             |  |
|                  | Name                                                                                                    | Description                                                                                                    | Created By          | , (             | Created On   | File Name      |             |  |

27. Click the **Home** button. You have completed that transaction.

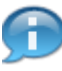

The Individual Anchor and the Revocable Trust are now part of the SSN Family.

not modify the Designated Payment Entity (DPE) flag for an SSN Family /IIDAS CRM as it can create a duplicate payment.

Please keep the DPE assigned to the same entity that held the SSN in SCIMS and previously received payment.

BP\_Create\_SSN\_Family\_v3

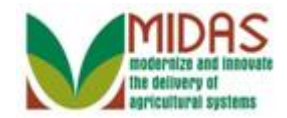

# Result

You have successfully created an SSN Family.